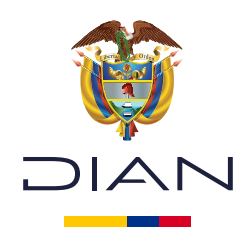

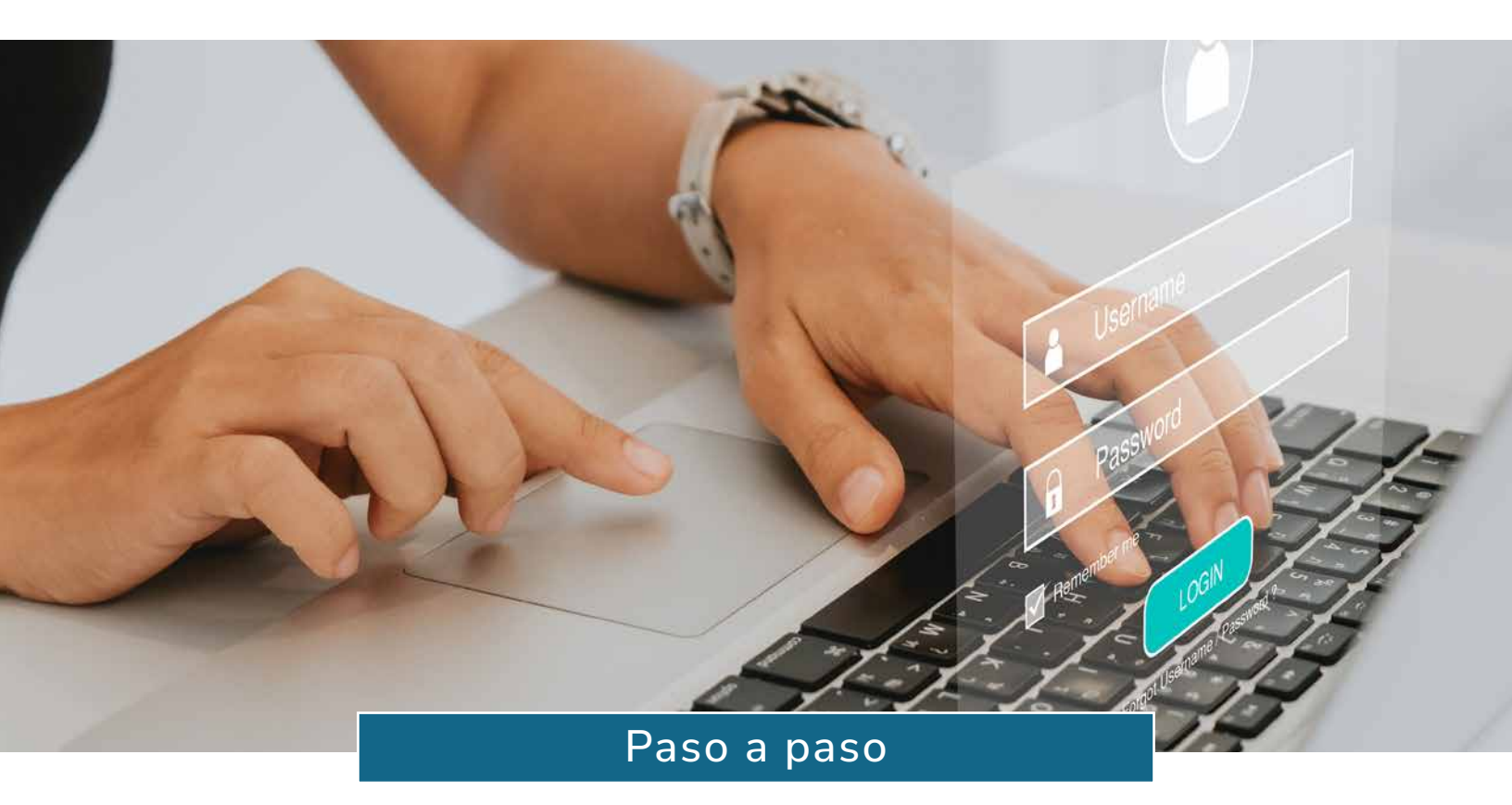

## Cómo recuperar su cuenta de usuario y generar su firma electrónica

Subdirección de Servicio al Ciudadano en Asuntos Tributarios

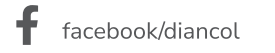

X @Diancolombia O @diancolombia in diancolombia

Dian

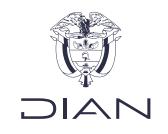

Siga estos pasos si está inscrito en el RUT y tiene registrado un correo electrónico o número de celular activos, pero aún no ha habilitado su cuenta de usuario para acceder a los trámites y servicios en línea de la DIAN.

**Importante:** La contraseña de su cuenta de usuario será la misma que usará para su firma electrónica.

La firma electrónica es obligatoria para autenticar sus documentos ante la DIAN.

| seleccione la opción <b>"U</b><br><b>"¿Olvidó su contraseña</b> | vico. vaya at<br>suario Regi<br>a?":      | istrado" y haga clic en                                                                                                    |  |
|-----------------------------------------------------------------|-------------------------------------------|----------------------------------------------------------------------------------------------------|--|
| Ti                                                              | rámites y serv<br>ija la opción que corre | vicios DIAN<br>esponda y diligencie los datos                                                                                                    |  |
|                                                                 | A nombre propio                           | A nombre propio<br>Como persona natural gestione sus trámites, servicios y consultas.<br>Tipo de documento<br>Seleccione tipo de documento<br>Número de documento (sin puntos, ni comas)<br>Escriba el número de documento |  |
|                                                                 | Servidor DIAN                             | Contraseña Escriba la contraseña Acepto el <u>tratamiento de los datos personales</u>                                                                                                    |  |
|                                                                 | Autorizaciones /<br>Poderes               | Ingresar ¿Olvidó su contraseña?<br>Si no tiene cuenta de usuario o está deshabilitada, <u>habilitela aquí</u>                                                                                                    |  |
|                                                                 | Organización no                           |                                                                                                    |  |

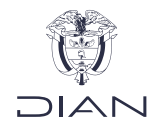

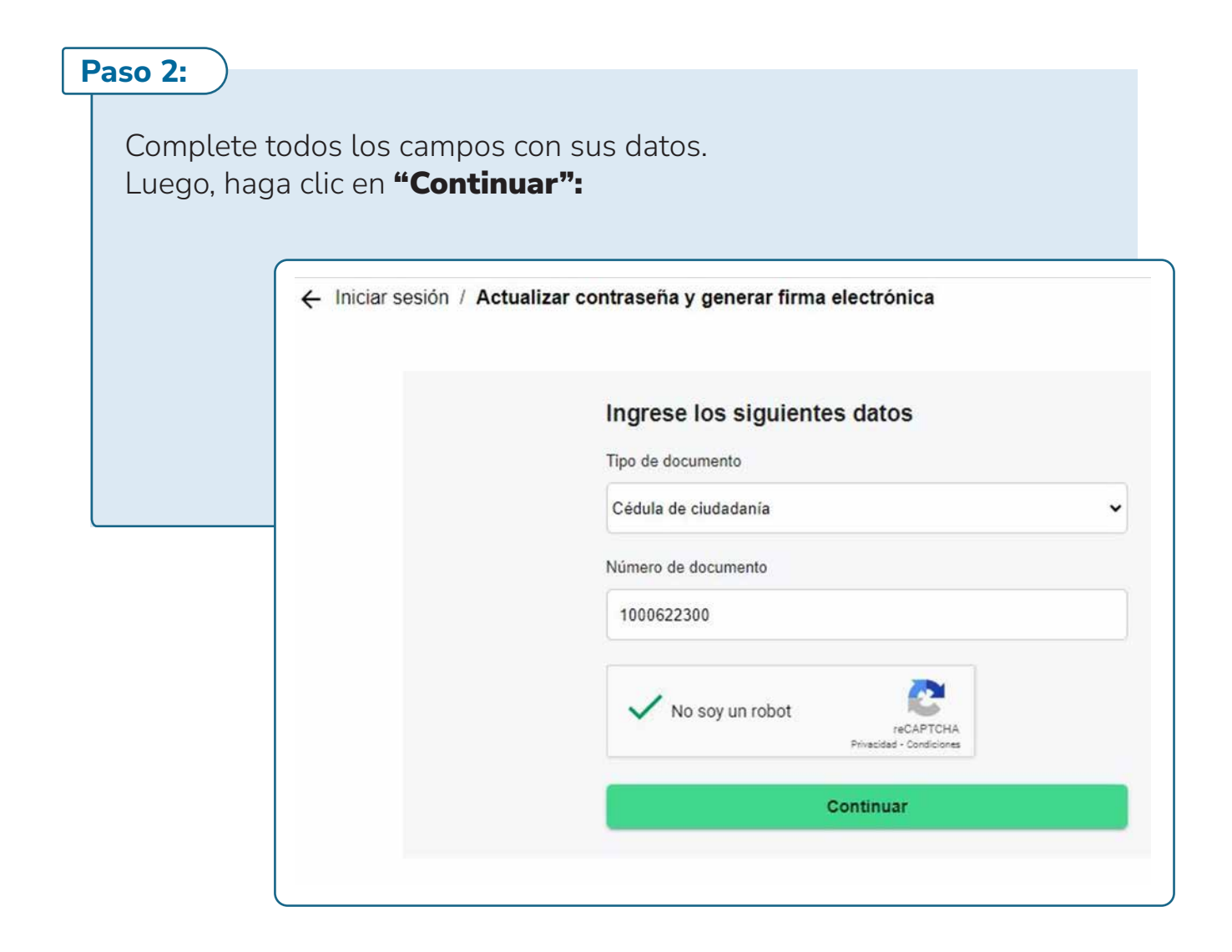

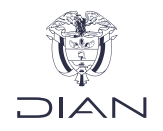

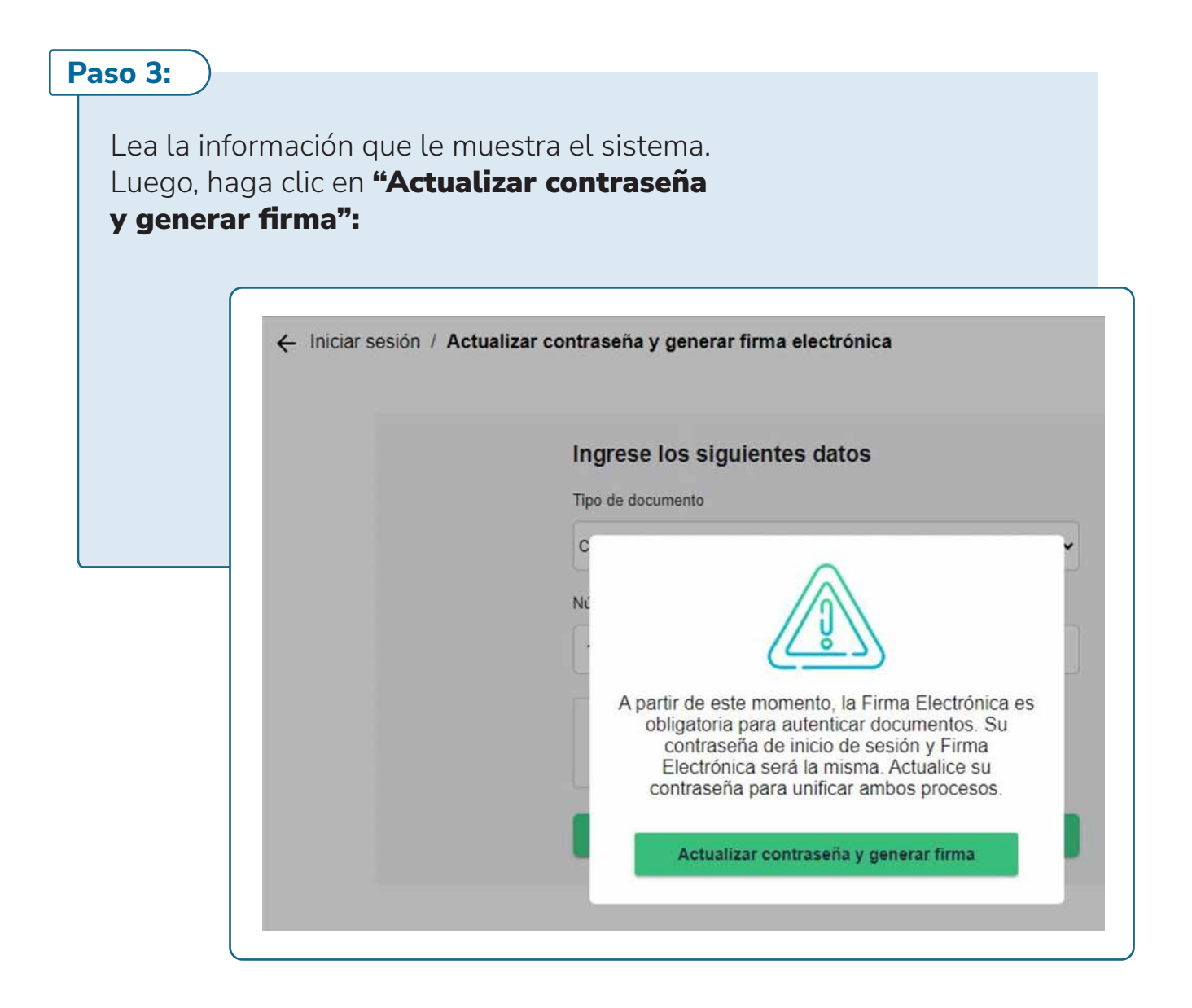

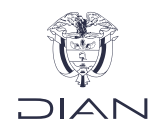

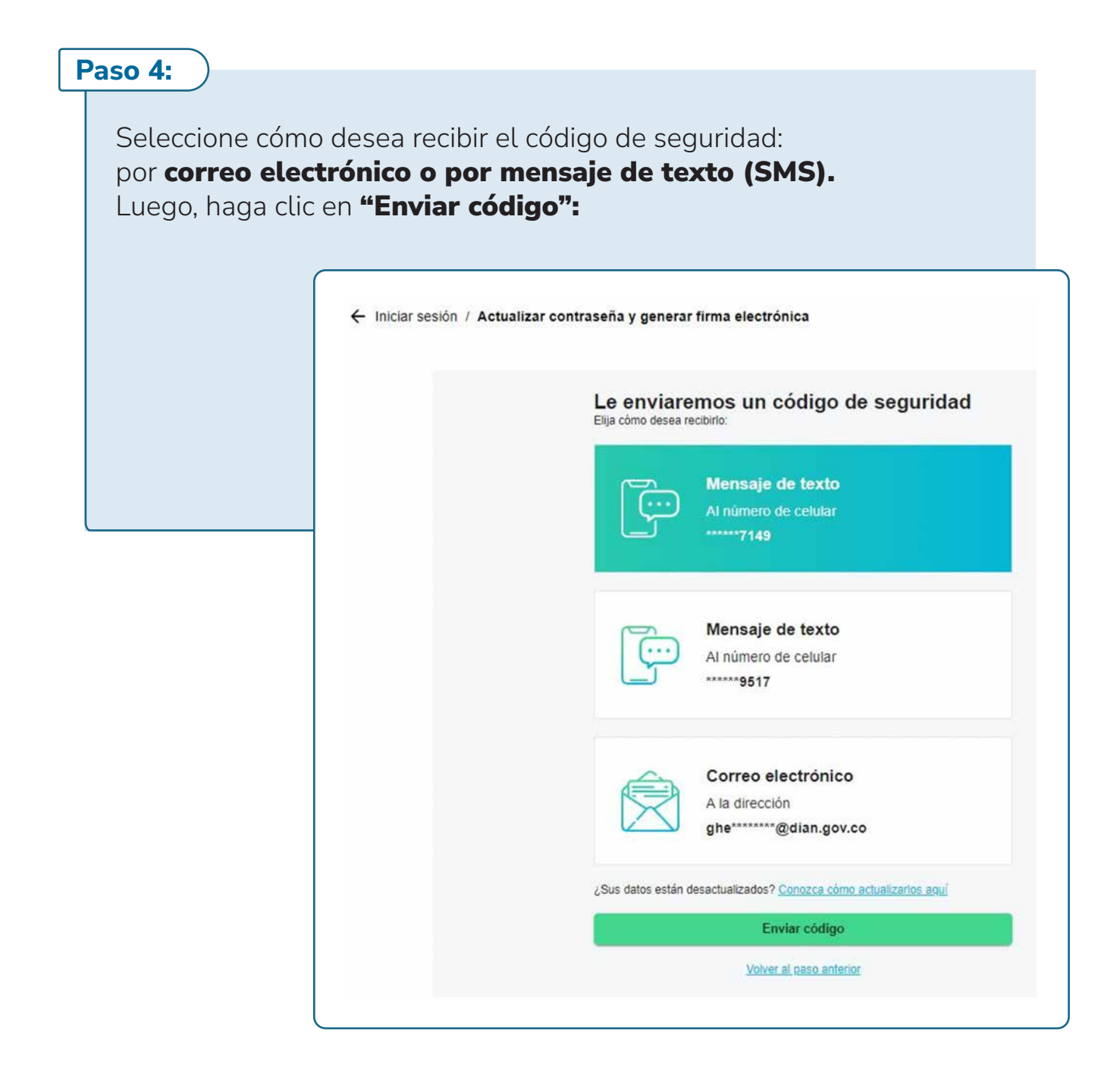

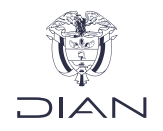

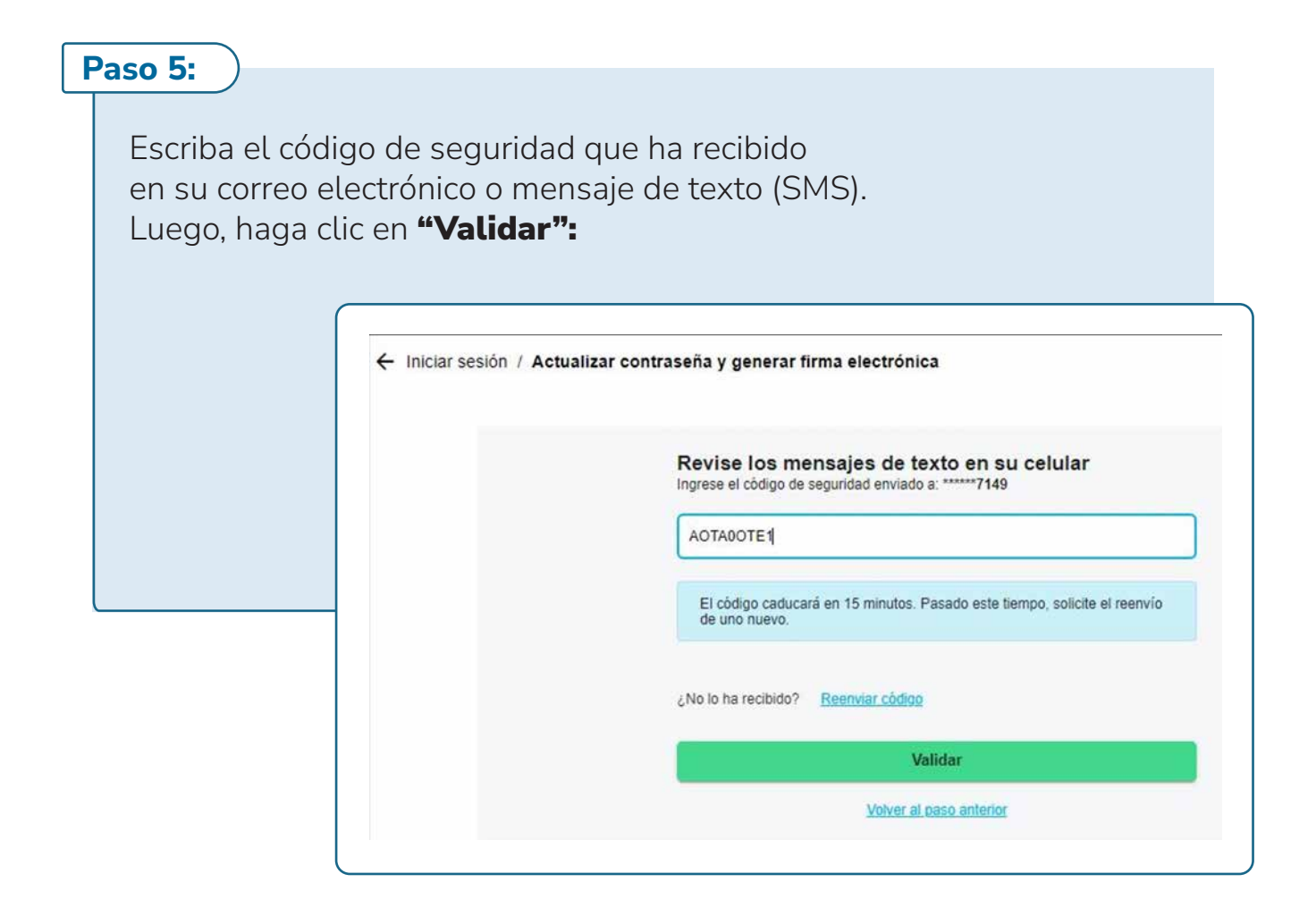

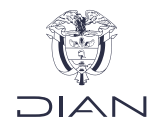

## Paso 6:

Cree una contraseña segura para su cuenta de usuario y firma electrónica. Lea las condiciones de uso de la firma electrónica. Marque la casilla para aceptar las condiciones y haga clic en **"Actualizar contraseña y generar firma"**:

| Cree una contraseña<br>Al crear una nueva contraseña, esta servirá tanto par-<br>firma electrónica.            | a iniciar sesión como para                                                                                     |
|----------------------------------------------------------------------------------------------------|----------------------------------------------------------------------------------------------------|
| Para proteger su cuenta, tenga presente estas condic                                                           | tiones de seguridad:                                                                                           |
| 1. De 6 a 15 caracteres.                                                                                       |                                                                                                    |
| 2. No repetir la misma letra más de 5 veces seguidas                                                           |                                                                                                    |
| 3. Mínimo dos letras de la A a la Z.                                                                           |                                                                                                    |
| 4. Mezcla de mayúsculas y minúsculas, mínimo una o                                                             | de cada una.                                                                                                   |
| 5. Un carácter como #, *, (, ), \$, %, &, /,  ¿, ?, -, @                                                       | ? @. j. l. + =.                                                                                                |
| 6. Incluya mínimo un número.                                                                                   |                                                                                                    |
| 7. No incluya letras como ü, é, á, í, ó, ú, ñ.                                                                 |                                                                                                    |
| Nueva contraseña                                                                                               |                                                                                                    |
|                                                                                                    | O                                                                                                    |
| Repita la nueva contraseña                                                                                     |                                                                                                    |
|                                                                                                    | O                                                                                                    |
| Acepto condiciones de Firma electrónica                                                                        |                                                                                                    |
| A secolar second second second second second second second second second second second second second second se | the second second second second second second second second second second second second second second second s |

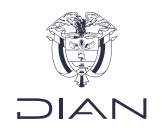

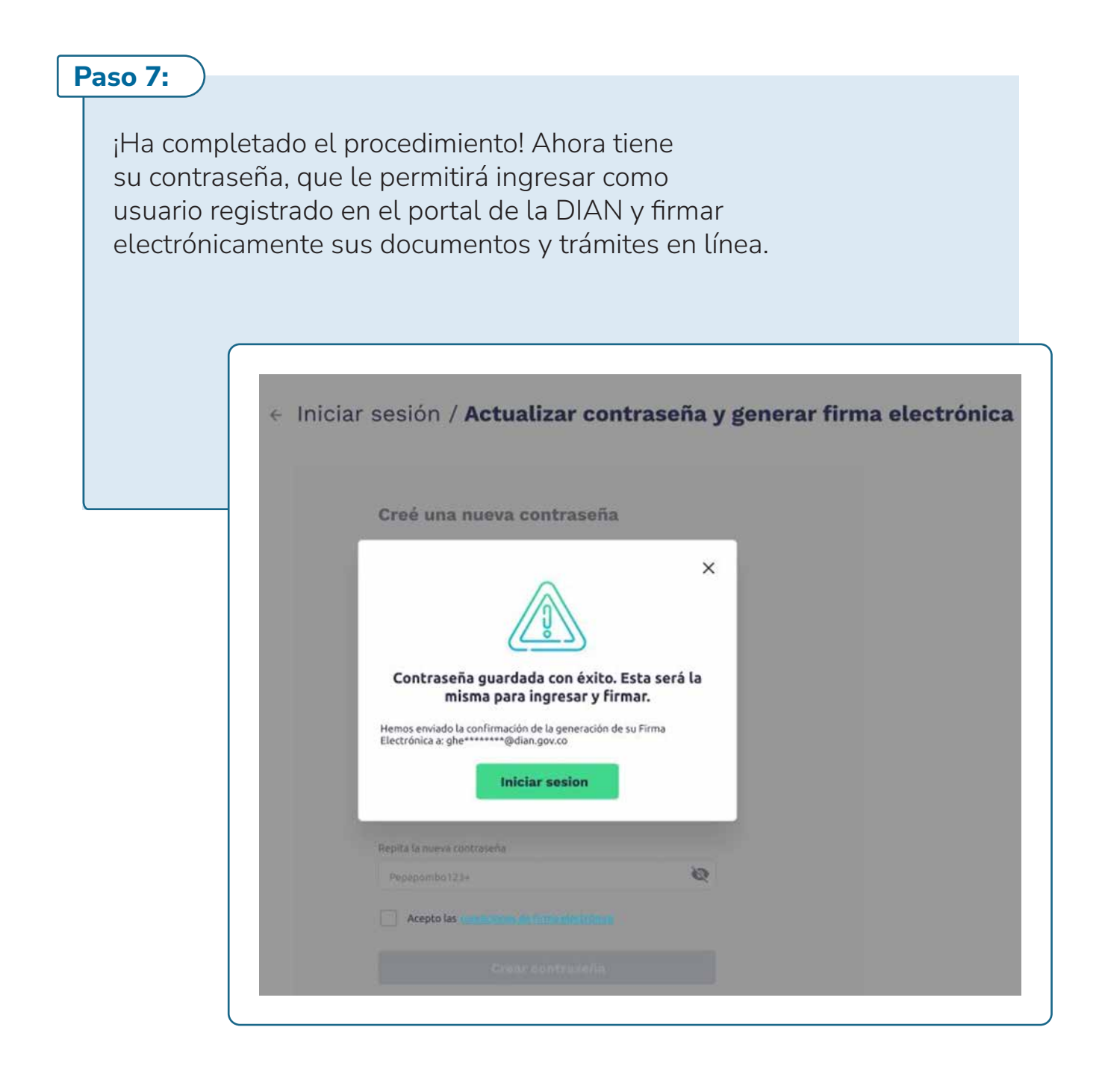

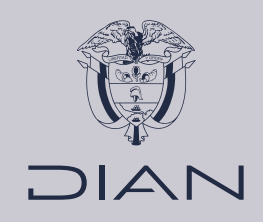

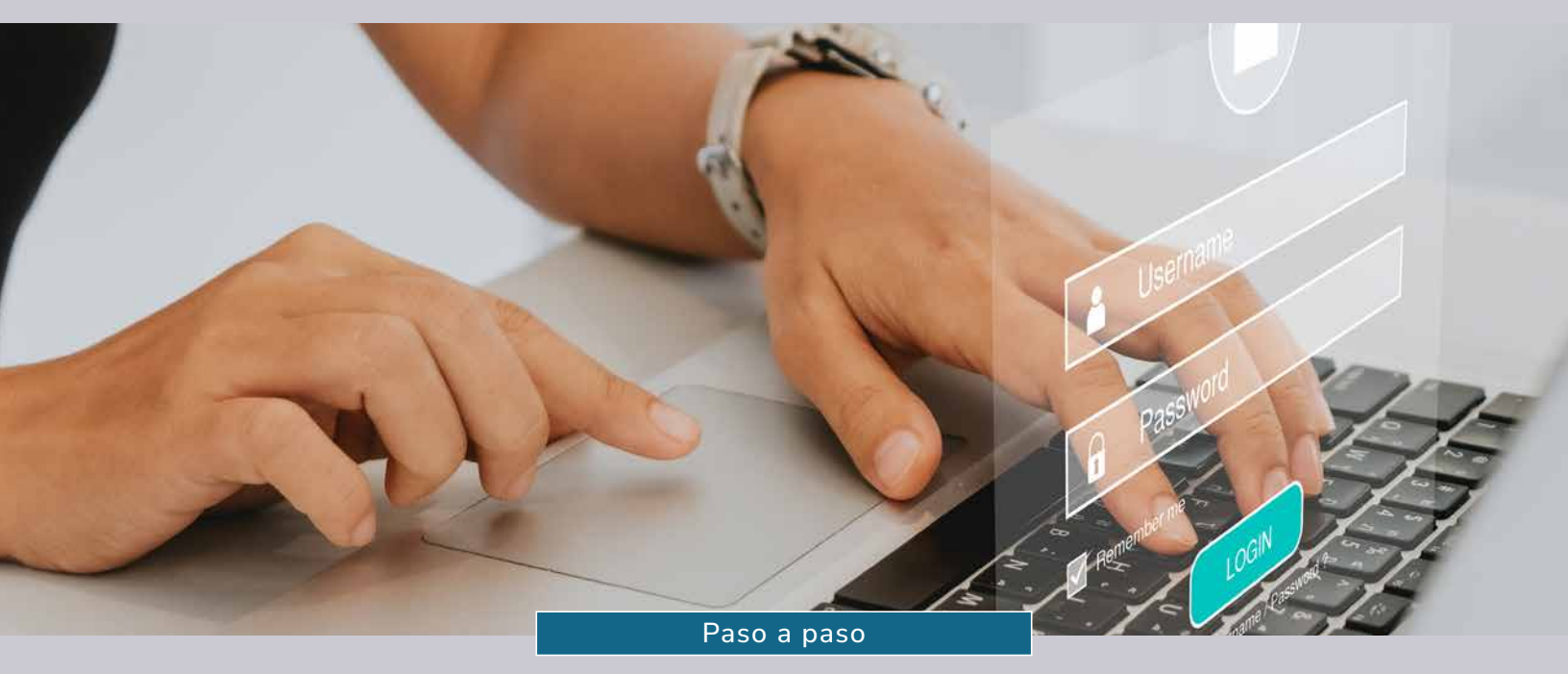

## Cómo recuperar su cuenta de usuario y generar su firma electrónica

Subdirección de Servicio al Ciudadano en Asuntos Tributarios

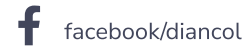

🕅 @Diancolombia

(O) @diancolombia

Dian